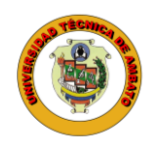

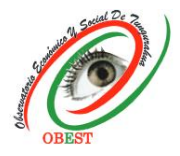

## Instrucciones de envío de artículos en plataforma OJS Boletín de Coyuntura Autores

El registro y el inicio de sesión en la plataforma de la revista son necesarios para el envío de artículos y para dar seguimiento a estos. El proceso es el siguiente:

1) Ingresar en el sitio web de la revista Boletín de Coyuntura, a través del siguiente <u>enlace</u>, y seleccionar la opción "Registrarse" en caso de ser un nuevo usuario o seleccionar la opción "Entrar" en caso de ya poseer un usuario y contraseña.

| UNIVERSIDAD<br>TÉCNICA DE AMBATO                                                                                                    | Boletín de<br>Coyuntura<br>e-ISSN 2000-5727 1 (p-ISSN 2528-7931                                                                                                    | +                  |
|----------------------------------------------------------------------------------------------------|----------------------------------------------------------------------------------------------------|--------------------|
| La revista Boletin de Coyuntura es una publicación trimestral del Observatorio Económico y Social de Tungurahua -<br>OBEST de la Universidad Técnica de Ambato - UTA (Ambato-Ecuador) (enero-mazo, abril-junio, julio-septilembre y oc-<br>tubre diciembre), con códigos e-ISSN 2600-5727 / p-ISSN 2528-7931, registrada en Academia.edu, BASE, Crossref<br>(DOI), bialnet, DOAJ, Google Scholar, LatinREV, MIAR, REDIB, REDIE, RRAAE y el Directorio y Catialogo 2.0<br>de Latindex. Su objetito es contribuir al conocimiento científico mediante la difusión de articulos de investigación<br>científica, revisión y reflexión, que sean inéditos y originales, en español e inglés, enfocados en economia, finanzas,<br>administración y contabilidad. La revista se encuentra dirigida a profesionales e investigadores que trabajan en estos<br>campos del conocimiento.<br>Número actual | <section-header><section-header><section-header><section-header><section-header><section-header><section-header><section-header></section-header></section-header></section-header></section-header></section-header></section-header></section-header></section-header> | REGISTRARSE ENTRAR |
| Núm. 42 (2024): Boletín de Coyuntura                                                                                                    |                                                                                                    |                    |

2) Llenar todos los campos de información requeridos, marcar todas las casillas y dar clic en "Registrarse". Adicionalmente, es <u>OBLIGATORIO</u> que el usuario posea código ORCID para vincularlo con la plataforma de la revista y sincronizar la información científica entre ambas partes. Para vincular su código ORCID debe seleccionar el botón "Cree o conecte su código ORCID" e iniciar sesión con sus credenciales registradas en ORCID.

En caso de no tener código ORCID, el usuario puede obtenerlo de forma sencilla y gratuita en el sitio web de ORCID, disponible en el <u>enlace</u>. Además, puede seguir las instrucciones proporcionadas por la Universidad Católica de Santa María (Perú) en el siguiente <u>enlace</u>.

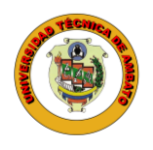

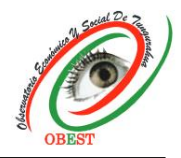

Observatorio Económico y Social de Tungurahua Av. Los Chasquis, Campus Universitario Huachi Teléfono: 593 (03) 2848487 Ext: 102

| INCIO / REGISTRARSE                                                                                 | iD                                                                    |
|----------------------------------------------------------------------------------------------------|-----------------------------------------------------------------------|
| Perfil Nombre * Carolina Apellidos * Freire                                                         | Sign in to ORCID<br>Don't have your ORCID iD yet? <u>Register now</u> |
| Afiliación *                                                                                        | Email or ORCID ID                                                     |
| Universidad Técnica de Am                                                                           | caro@gmail.com                                                        |
| País *<br>Ecuador V                                                                                 | For example: joe@institution.edu or 0000-1234-5678-9101               |
| Entrar                                                                                              | Password                                                              |
| Correo electrónico *                                                                                |                                                                       |
| Carolinaggimal.com                                                                                  |                                                                       |
| Contraseña *                                                                                        | Sign in to ORCID                                                      |
| Repita la contraseña *                                                                              | Forgot your password or ORCID ID?                                     |
| Sí, consiento que mis datos se recopilen y se almacenen de acuerdo con la declaración de políticas. | OR                                                                    |
| Si, deseo que me notifiquen acerca de nuevas publicaciones y avisos.                                |                                                                       |
| No soy un robot                                                                                     | Sign in through your institution                                      |
| REGISTRARISE ENTRAR                                                                                 | G Sign in with Google                                                 |

Luego de obtener el usuario y contraseña para ingresar en la plataforma de la revista, proceda a enviar el artículo siguiendo estos pasos:

3) Iniciar sesión en la plataforma de la revista con su usuario y contraseña.

| UTA UNIVERSIDAD<br>TÉCNICA DE AMBATO            | Boletín de<br>Coyuntura<br>8455N 2800-5727 / p-ISSN 2528-7931                                                                                                    |
|-------------------------------------------------|----------------------------------------------------------------------------------------------------|
|                                                 |                                                                                                    |
| Nombre usuario                                  | Avisos<br>Boletin de<br>Coyuntura                                                                                                    |
| Contraseña<br><br>رHas olvidado tu contraseña?  | CONVOCATORIA<br>PARA PUBLICACIÓN DE ARTÍCULOS<br>CIENTÍFICOS<br>Regieros en sectorios de la cuentos<br>Lastros Marka Refere Marka de Sectorios y Calendo Pária de Lastras |
| Mantenerme conectado     ENTRAR     REGISTRARSE | Registrada<br>Academia.edu                                                                                                    |

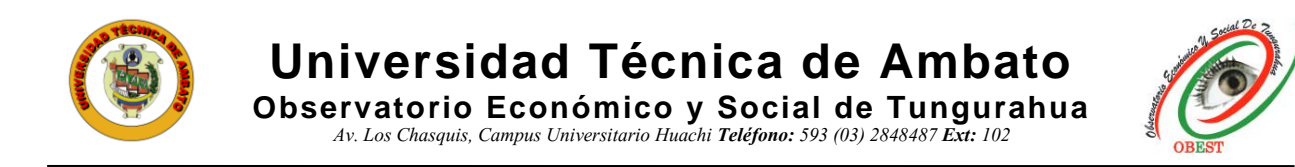

4) Seleccionar la opción "Nuevo envío".

| nvíos               |        |           |         |
|---------------------|--------|-----------|---------|
| Mi lista 6 Archivos |        |           | ð Ayuda |
|                     | Puscar | T Eiltros |         |

5) Llenar todos los campos de información requeridos, marcar todas las casillas y dar clic en "Guardar y continuar".

| a del es<br>ol (Espa<br>ton envic<br>menú d<br>n<br>os de in<br>ne lo sec<br>le lo revi<br>sitos de<br>sitos de<br>sitos de<br>tículo s<br>tículo s | nvío<br>ňa)<br>is en v<br>espleg<br>vestig<br>clón a<br>sto). *                                                                                                    | arlos idio<br>Jable de o<br>Jación cie<br>decuado                                                                                                    | mas. E<br>rriba.<br>ntífica                                                                                                    | iija el<br>*                                                                                                    | idioma p                                                                                                    | rincipal del en                                                                                                    | vio                                                                                                    |                                                                                                    |                                                                                                    |                                                                                                    |                                                                                                    |                                                                                                    |
|----------------------------------------------------------------------------------------------------|----------------------------------------------------------------------------------------------------|----------------------------------------------------------------------------------------------------|----------------------------------------------------------------------------------------------------|----------------------------------------------------------------------------------------------------|----------------------------------------------------------------------------------------------------|----------------------------------------------------------------------------------------------------|----------------------------------------------------------------------------------------------------|----------------------------------------------------------------------------------------------------|----------------------------------------------------------------------------------------------------|----------------------------------------------------------------------------------------------------|----------------------------------------------------------------------------------------------------|----------------------------------------------------------------------------------------------------|
| ol (Espa<br>can envio<br>menú d<br>n<br>os de in<br>ne lo sec<br>le la revi<br>sitos de<br>sitos de<br>contin<br>nanuscri<br>tículo s<br>tículo s   | ña)<br>is en v<br>espleg<br>vestig<br>clón a<br>sto). *                                                                                                    | arlos idio<br>able de o<br>gación cie<br>decuado                                                                                                    | mas. E<br>rriba.<br>ntífica                                                                                                    | ilija el<br>*                                                                                                    | idioma p                                                                                                    | rincipal del en                                                                                                    | vio                                                                                                    |                                                                                                    |                                                                                                    |                                                                                                    |                                                                                                    |                                                                                                    |
| n<br>os de in<br>ne la sec<br>la la ren<br>sitos de<br>e contin<br>anuscri<br>tículo s<br>tículo s                                                  | vestig<br>clón a<br>sto). *                                                                                                    | arios iaio<br>jable de o<br>jación cie<br>decuado                                                                                                    | mas, e<br>rriba,<br>ntífica                                                                                                    | *                                                                                                    | iaioma p                                                                                                    | nncipai aei en                                                                                                    | 10                                                                                                    | ∕──                                                                                                    |                                                                                                    |                                                                                                    |                                                                                                    |                                                                                                    |
| n<br>os de in<br>ne lo sec<br>sitos de<br>e contin<br>anuscri<br>tículo s<br>tículo fo                                                              | vestig<br>clón a<br>sta). *<br>e env                                                                                                    | ación cie<br>decuada                                                                                                    | ntífica                                                                                                    |                                                                                                    |                                                                                                    |                                                                                                    |                                                                                                    |                                                                                                    |                                                                                                    |                                                                                                    |                                                                                                    |                                                                                                    |
| os de in<br>ne lo sec<br>sitos de<br>e contin<br>anuscri<br>tículo s<br>tículo fo                                                                   | vestig<br>clón a<br>sta). *<br>e env                                                                                                    | ación cie<br>decuada                                                                                                    | ntífica                                                                                                    |                                                                                                    |                                                                                                    |                                                                                                    |                                                                                                    |                                                                                                    | •                                                                                                    |                                                                                                    |                                                                                                    |                                                                                                    |
| ne la sec<br>le la revi<br>sitos de<br>e contin<br>anuscri<br>tículo s<br>tículo fu                                                                 | clón a<br>sto). *                                                                                                    | decuada                                                                                                    |                                                                                                    | 6                                                                                                    |                                                                                                    |                                                                                                    | ~                                                                                                    |                                                                                                    |                                                                                                    |                                                                                                    |                                                                                                    |                                                                                                    |
| te la revi<br>sitos de<br>e contin<br>anuscri<br>tículo si<br>tículo fu                                                                             | sto). *<br>e env                                                                                                    |                                                                                                    | purp e                                                                                                    | l envíc                                                                                                    | ver Seco                                                                                                    | ciones y Politic                                                                                                    | o en                                                                                                    |                                                                                                    |                                                                                                    |                                                                                                    |                                                                                                    |                                                                                                    |
| e contin<br>anuscri<br>tículo s                                                                                                    | e env                                                                                                    |                                                                                                    |                                                                                                    |                                                                                                    |                                                                                                    |                                                                                                    |                                                                                                    |                                                                                                    |                                                                                                    |                                                                                                    | $\wedge$                                                                                                    |                                                                                                    |
| e contin<br>ianuscri<br>tículo si<br>tículo fu                                                                                                    |                                                                                                    | ío                                                                                                    |                                                                                                    |                                                                                                    |                                                                                                    |                                                                                                    |                                                                                                    |                                                                                                    |                                                                                                    |                                                                                                    |                                                                                                    |                                                                                                    |
| anuscri<br>tículo s<br>tículo fu                                                                                                    | uar de                                                                                                    | ebe leer y                                                                                                    | / confi                                                                                                    | rmar                                                                                                    | que ha ci                                                                                                    | ompletado los                                                                                                    | s requisitos                                                                                                    | s siguientes                                                                                                    | s.                                                                                                    |                                                                                                    |                                                                                                    |                                                                                                    |
| tículo s<br>tículo fu                                                                                                    | o se e                                                                                                    | encuentra                                                                                                    | a dent                                                                                                    | ro de                                                                                                    | los tipos                                                                                                    | de artículos a                                                                                                    | iceptados p                                                                                                    | oor la revist                                                                                                    | ca (investigacio                                                                                                    | ón científica                                                                                                    | , revisión, reflex                                                                                                    | ión)                                                                                                    |
|                                                                                                    | encu                                                                                                    | ientra de<br>borado si                                                                                                    | ntro d                                                                                                    | e los i<br>do las                                                                                                    | ampos o                                                                                                    | de investigació<br>res para autor                                                                                                    | on aceptad                                                                                                    | os por la re<br>ciones de e                                                                                                    | evista (econom<br>elaboración de                                                                                                    | nia, finanzas<br>artículos)                                                                                                    | , administraciór                                                                                                    | n, contabilid                                                                                                    |
| tículo e                                                                                                    | s inéd                                                                                                    | ito, origir                                                                                                    | nal y/c                                                                                                    | de re                                                                                                    | visión y r                                                                                                    | no ha sido pul                                                                                                    | blicado ant                                                                                                    | teriormente                                                                                                    | e de forma pa                                                                                                    | rcial o total                                                                                                    | en ningún medi                                                                                                    | o impreso o                                                                                                    |
| nico                                                                                                    |                                                                                                    | ide ear                                                                                                    | 4.4                                                                                                    | -                                                                                                    |                                                                                                    |                                                                                                    |                                                                                                    |                                                                                                    |                                                                                                    | isika sa                                                                                                    |                                                                                                    | madia da                                                                                                    |
| ción                                                                                                    | u na s                                                                                                    | iuo envia                                                                                                    | uo de                                                                                                    | nane                                                                                                    | a simul                                                                                                    | unea/multipl                                                                                                    | e y tampoo                                                                                                    | .o esta en p                                                                                                    | noceso de rev                                                                                                    | rision en otr                                                                                                    | a revista u otro                                                                                                    | medio de                                                                                                    |
| autores                                                                                                    | acred                                                                                                    | litan la ve                                                                                                    | racida                                                                                                    | d de l                                                                                                    | os datos                                                                                                    | y de la biblio                                                                                                    | grafía cons                                                                                                    | ultada, así                                                                                                    | como la corre                                                                                                    | cta citación                                                                                                    | y declaración de                                                                                                    | e atribucione                                                                                                    |
| formacio<br>tículo e                                                                                                    | on de<br>stá en                                                                                                    | formato                                                                                                    | Micro                                                                                                    | soft V                                                                                                    | /ord y to                                                                                                    | dos los autore                                                                                                    | es han sido                                                                                                    | incluidos e                                                                                                    | con sus datos                                                                                                    | personales                                                                                                    | nombres como                                                                                                    | letos afiliaci                                                                                                    |
| ional, fa                                                                                                    | cultad                                                                                                    | /departa                                                                                                    | mente                                                                                                    | o, ciud                                                                                                    | lad-país,                                                                                                    | correo electró                                                                                                    | ónico y cód                                                                                                    | igo ORCID)                                                                                                    | ) (Si no perten                                                                                                    | ece a ningu                                                                                                    | na institución id                                                                                                    | lentificarse                                                                                                    |
| westiga                                                                                                    | dor in                                                                                                    | dependie                                                                                                    | nte).                                                                                                    |                                                                                                    |                                                                                                    |                                                                                                    | 10.10                                                                                                    |                                                                                                    |                                                                                                    |                                                                                                    |                                                                                                    |                                                                                                    |
| citas y n                                                                                                    | eteren                                                                                                    | ncias bibli                                                                                                    | ografi                                                                                                    | cas se                                                                                                    | encuent                                                                                                    | tran en forma                                                                                                    | to APA sép                                                                                                    | tima edició                                                                                                    | 801                                                                                                    |                                                                                                    |                                                                                                    |                                                                                                    |
| ntarios                                                                                                    | para                                                                                                    | el edit                                                                                                    | or/a                                                                                                    |                                                                                                    |                                                                                                    |                                                                                                    |                                                                                                    |                                                                                                    |                                                                                                    |                                                                                                    |                                                                                                    |                                                                                                    |
| B                                                                                                    | I                                                                                                    | <u>⊻</u> °                                                                                                    | 53                                                                                                    | $\diamond$                                                                                                    | 26 🖬                                                                                                    | ±                                                                                                    |                                                                                                    |                                                                                                    |                                                                                                    |                                                                                                    |                                                                                                    |                                                                                                    |
| ar la de<br>os de au                                                                                                    | clara                                                                                                    | ación de                                                                                                    | dere                                                                                                    | chos                                                                                                    | de auto                                                                                                    | or                                                                                                    |                                                                                                    |                                                                                                    |                                                                                                    |                                                                                                    |                                                                                                    |                                                                                                    |
|                                                                                                    |                                                                                                    |                                                                                                    |                                                                                                    |                                                                                                    |                                                                                                    |                                                                                                    |                                                                                                    |                                                                                                    |                                                                                                    |                                                                                                    |                                                                                                    |                                                                                                    |
| licacion                                                                                                    | es del                                                                                                    | Boletín d                                                                                                    | e Coy                                                                                                    | untura                                                                                                    | están ba                                                                                                    | ajo una licenci                                                                                                    | ia de Creati                                                                                                    | ve Commo                                                                                                    | ns Reconocimi                                                                                                    | iento-NoCor                                                                                                    | nercial 4.0 Interr                                                                                                    | nacional. La                                                                                                    |
| idad Téo                                                                                                    | nica d                                                                                                    | le Ambati                                                                                                    | o cons                                                                                                    | erva li                                                                                                    | os derech                                                                                                    | nos patrimoniu                                                                                                    | ales (copyri                                                                                                    | ight) de las                                                                                                    | obras publica                                                                                                    | das, y favore                                                                                                    | ece y permite la                                                                                                    | reutilización                                                                                                    |
| s, siemp<br>ual de lo                                                                                                    | re que<br>s artíc                                                                                                    | t se cite l<br>culos pub                                                                                                    | a auto<br>licado                                                                                                    | ria y f<br>s pert                                                                                                    | uente ori<br>enece a li                                                                                                    | iginal de su pu<br>os autores de                                                                                                    | los mismos                                                                                                    | no se usen<br>s.                                                                                                    | para fines com                                                                                                    | nerciales u o                                                                                                    | nerosos. La proj                                                                                                    | piedad                                                                                                    |
|                                                                                                    |                                                                                                    |                                                                                                    |                                                                                                    |                                                                                                    |                                                                                                    |                                                                                                    |                                                                                                    |                                                                                                    |                                                                                                    |                                                                                                    |                                                                                                    |                                                                                                    |
| de acc                                                                                                    | so al                                                                                                    | vierto                                                                                                    |                                                                                                    |                                                                                                    |                                                                                                    |                                                                                                    |                                                                                                    |                                                                                                    |                                                                                                    |                                                                                                    |                                                                                                    |                                                                                                    |
| 0.00                                                                                                    |                                                                                                    |                                                                                                    |                                                                                                    |                                                                                                    |                                                                                                    |                                                                                                    |                                                                                                    |                                                                                                    |                                                                                                    |                                                                                                    |                                                                                                    |                                                                                                    |
| NC                                                                                                    |                                                                                                    |                                                                                                    |                                                                                                    |                                                                                                    |                                                                                                    |                                                                                                    |                                                                                                    |                                                                                                    |                                                                                                    |                                                                                                    |                                                                                                    |                                                                                                    |
| ta Bolet                                                                                                    | n de C                                                                                                    | oyuntur                                                                                                    | es de                                                                                                    | acces                                                                                                    | so abierto                                                                                                    | o, todo el cont                                                                                                    | enido está                                                                                                    | disponible                                                                                                    | de forma grat                                                                                                    | tuita y sin ca                                                                                                    | rgo para el usua                                                                                                    | rio o su                                                                                                    |
| on. Los<br>os para                                                                                                    | usuari<br>tualqu                                                                                                    | ius puede<br>iler otro j                                                                                                    | oropós                                                                                                    | , desc<br>lito lei                                                                                                    | argar, co<br>gal, sin pi                                                                                                    | piar, distribuir<br>edir permiso p                                                                                                    | erevio al ed                                                                                                    | litor o al aut                                                                                                    | tinazar a los tel<br>tor y sin neces                                                                                                    | idad de regi                                                                                                    | strarse, además                                                                                                    | ius, 0<br>, no existe                                                                                                    |
| de emb                                                                                                    | argo                                                                                                    | del conte                                                                                                    | nido. 1                                                                                                    | odas                                                                                                    | las public                                                                                                    | caciones de la                                                                                                    | revista est                                                                                                    | án bajo una                                                                                                    | a licencia de Cr                                                                                                    | reative Com                                                                                                    | mons Reconocin                                                                                                    | niento-                                                                                                    |
| ercial 4.<br>e - BOA                                                                                                    | Inter                                                                                                    | macional                                                                                                    | La po                                                                                                    | litica I                                                                                                    | se acceso                                                                                                    | o abierto del B                                                                                                    | oletin de C                                                                                                    | oyuntura si                                                                                                    | e encuentra de                                                                                                    | e acuerdo a                                                                                                    | la Budapest Ope                                                                                                    | en Access                                                                                                    |
|                                                                                                    |                                                                                                    |                                                                                                    |                                                                                                    |                                                                                                    |                                                                                                    |                                                                                                    |                                                                                                    |                                                                                                    |                                                                                                    |                                                                                                    |                                                                                                    |                                                                                                    |
| de Pro-                                                                                                    | Acam                                                                                                    | iento do                                                                                                    | Artic                                                                                                    | los (                                                                                                    | PC)                                                                                                    |                                                                                                    |                                                                                                    |                                                                                                    |                                                                                                    |                                                                                                    |                                                                                                    |                                                                                                    |
| ulos ou                                                                                                    | blicar                                                                                                    | los eo ir -                                                                                                    | -weret                                                                                                    | Rolas                                                                                                    | in de Cer                                                                                                    |                                                                                                    | nen cort-                                                                                                    | de presente                                                                                                    | ción process                                                                                                    | miento o r                                                                                                    | blicación pare la                                                                                                    | sautorer                                                                                                    |
| curos pu                                                                                                    | oncelu                                                                                                    | an crime i                                                                                                    | Le le -                                                                                                    | Sonet                                                                                                    | or de la                                                                                                    | daclara-lé -                                                                                                    | deresto                                                                                                    | de autor                                                                                                    | resone procesal                                                                                                    | ento o po                                                                                                    | succession para lo                                                                                                    | o outores.                                                                                                    |
| 21                                                                                                    | a seal a                                                                                                    | en cumpl                                                                                                    | ir los t                                                                                                    | ermin                                                                                                    | os de la (                                                                                                    | declaración de                                                                                                    | derechos                                                                                                    | oe autor.                                                                                                    |                                                                                                    |                                                                                                    |                                                                                                    |                                                                                                    |
| y de acu                                                                                                    | ieruo i                                                                                                    |                                                                                                    |                                                                                                    |                                                                                                    |                                                                                                    |                                                                                                    |                                                                                                    |                                                                                                    |                                                                                                    |                                                                                                    |                                                                                                    |                                                                                                    |
| y de acu<br>onsiente                                                                                                    | que                                                                                                    | mis datos                                                                                                    | se rei                                                                                                    | opile                                                                                                    | n y se ain                                                                                                    | nacenen de ac                                                                                                    | uerdo con:                                                                                                    | la <u>declaraci</u>                                                                                                    | ión de política                                                                                                    | 5.                                                                                                    |                                                                                                    |                                                                                                    |
| y de acu<br>onsiento                                                                                                    | que                                                                                                    | mis datos                                                                                                    | se rei                                                                                                    | copile                                                                                                    | n y se ain                                                                                                    | nacenen de ac                                                                                                    | tuerdo con                                                                                                    | la <u>declarac</u> i                                                                                                    | ión de política.                                                                                                    | 5.                                                                                                    |                                                                                                    |                                                                                                    |
| y de acu<br>onsiente                                                                                                    | que i                                                                                                    | mis datos                                                                                                    | i se rei                                                                                                    | copile                                                                                                    | n <mark>y se aln</mark>                                                                                                    | nacenen de ac                                                                                                    | cuerdo con                                                                                                    | la <u>declarac</u>                                                                                                    | ión de política                                                                                                    | S.<br>Guard                                                                                                    | ar y continuar                                                                                                    | Cancelar                                                                                                    |
|                                                                                                    | autores<br>formació<br>formació<br>formació<br>mestigal<br>westigal<br>meda re<br>como<br>tervio co<br>tor/a de<br>pr<br>ar la de<br>tervio co<br>tor/a de acce<br>silicad Téc<br>silicad Téc<br>a de acce<br>tervio co<br>tervio co<br>terv | autores acrés<br>richicole sets en marches<br>richicole sets en marches<br>restingéen index<br>restingéen index<br>restingéen ind | eutores acceltanta la versionación de terceros.<br>riculo está en formación de terceros.<br>riculo está en formación<br>entarios para el edit<br><b>ntarios para el edit</b><br><b>ntarios para el edit</b><br><b>ntarios el esta el edit</b><br><b>ntarios el el edit</b><br><b>ntarios el el el el el el el el el el el el el </b> | eutores acceditan la veraida<br>ricomo en ecreros.<br>riciulo está en formato Micro<br>intriso para el editor /a<br>esta y referencias bioliogión<br>ntarios para el editor /a<br>el enviso con cualquiera de los ri-<br>ricomo *<br>lenvio con cualquiera de los ri-<br>ricomo en la declaración de deres<br>esta la declaración de deres<br>esta la declaración de deres<br>esta abierto el la subilidad<br>a de los artículos publicado<br>a de acceso abierto<br>Esta la declaración de consuma<br>esta la declaración de deres<br>esta abierto de los artículos publicado<br>a de acceso abierto<br>Esta Boletín de Coyunture es de<br>lón. Los subarios pueden heres<br>os para cualquiero toro propór<br>o de embargo del contencios.<br>recital 4.0 Internacional. La por<br>e – BOAL. | autorea arceltan la verdiad el<br>madio e arceltan la verdiad el<br>riculo esta en formato Nicosoft vi<br>vestigador independiente).<br>citas y referencias bibliogràficas se<br>entarios para el editor / a<br>b B J J J J P P P P P P P P P P P P P P P | autores acrediton la vercidad de los datos fronución de terroros. Triculo está en formato Microsoft Word y to finola, facultad ydepartamento, uduciosaft Word y to intarios para el editory/a | autores acreditan la versidad de los datos y de la biblio<br>fronución de exercenso.<br>Tróbulo está en formato Microsoft Word y todos los autore<br>inonal, facultad/deparamentos, ludada páls, correo electric<br>vestigador independiente).<br>citas y referencias bibliográficas se encuentran en forma<br><b>ntarios para el editor/a</b><br><b>D B I U 0 6 6 C C C G C</b><br><b>Imada revista envíce el artículo para su revisión</b><br><b>recomo *</b><br>lenvico con cualquiera de los roles siguientes si desea pode<br>tor/a de la revista<br>arta <b>la declaración de derechos de autor</b><br><b>es de autor</b><br><b>Social</b><br><b>sitas consecuentos pertenece a los autores de<br/>al dacetaración de derechos de autor<br/><b>so de autor</b><br/><b>social</b><br/><b>sitas consecuentos pertenece a los autores de<br/>a de acceso abierto</b><br/><b>social</b><br/><b>toro</b><br/><b>toro</b></b> | autores aceitan la veraidad de los datos y de la bibliografía cons<br>riculo está en formato Microsoft Word y todos los autores han sido<br>lonal, facultard/genarmento, oudogena, correo electrónico y del<br>vestigador independiente). | autores arceltan la verdidad de las datos y de la bibliogràfic consultata, ad<br>riciulo está en formato Microsoft Word y todos los autores han sido incluidos s<br>incluidos está en formato Microsoft Word y todos los autores han sido incluidos s<br>incluidos está en formato Microsoft Word y todos los autores han sido incluidos s<br>incluidos está enternantes, cuidadas en cuentran en formato APA sáptima edició<br><b>extratos para el editor/a</b><br><b>b b i j b c c c c c c c c c c</b> | autores arceltan la veraldad de los datos y de la bibliográfic consultada, así como la corre<br>riciulo está en formato Microsoft Word y todos los autores han sito incluidos con sus datos<br>incluidos de normato Microsoft Word y todos los autores han sito incluidos con sus datos<br>incluidos está en formato Microsoft Word y todos los autores han sito incluidos con sus datos<br>incluidos está interpendientes,<br>diada principa el editor/a<br><b>b b</b> <i>d</i> <b>b c c c c c c c c c c</b> | autorea arceitan la veracidad de los datos y de la bibliografía consultada, ad como la correcta clación<br>formación de exercas.<br>Infolo está en formato Microsoft Word y todos los autores han sito incluidos con sus datos personales:<br>incluido, facultad (generamento, ciudad golar, correce electrónico y doligo ORCID) (Si no persence a ningu<br>vestigador independiente).<br>citas y referencias bibliográficas e encuentran en formato APA séptima edición.<br><b>tariar spara el edicor /a</b><br><b>b b a b c c c c c c c c c c</b> | autores arceltan la veradada de los datos y él la bibliografía consultada, ad como la correta citadón y declaración d<br>frondo esta en correta citadón y declaración de autores han sida incluidos con sus datos personales (nombres comp<br>incluito está en formato Microsoft Word y todos las autores han sida incluidos con sus datos personales (nombres comp<br>incluito está en formato Microsoft Word y todos las autores han sida incluidos con sus datos personales (nombres comp<br>incestigador independience).<br>alter sus y referencias bibliografícas se encuentran en formato APA séptima edición.<br><b>tarios para el editor/a</b><br><b>o en el editor a encuentran en formato</b> APA séptima edición.<br><b>tarios para el editor a encuentran en formato</b> APA séptima edición.<br><b>tarios para el editor a encuentran en formato</b> APA séptima edición.<br><b>tarios para el editor a encuentran en formato</b> APA séptima edición.<br><b>tarios para el editor a encuentran en formato</b> APA séptima edición.<br><b>tarios para el editor a encuentran en formato</b> APA séptima edición.<br><b>tarios para el editor a encuentran en formato</b> APA séptima edición el tarios a encuentran en formato apara el acida de las encuentran en torran el tarios a encuentra esta para su revisión<br><b>torran e la edeclaración de derechos de autor</b><br><b>se el acuentra estan</b> bajo una licencia de Creative Commons Reconcomiento-NoCOmercial 40. Ditentiado Térnica e à Antaza conserva los derechos partennolales (copyringt) de las obras publicases, y favorece y ermite la<br>sitadones del Boletín de Coyuntura están bajo una licencia de Creative Commons Reconcomiento-NoCOmercial 40. Ditentiado Térnica e à Antaza conserva los derechos partennolales (copyringt) de las doras publicases, y favorece y ermite la<br>se terme que se cita autoría y futura orginal e esu publicase en usan para fines comerciales u onerosos. La por<br>ual de los artículos publicados pertence a los autores de los mismos.<br><b>se taraceso ablerto</b><br>toro contenito. Todas las publicaconses el incretas de disponibile de forma gratulta y sin cargo para el usua<br>de cont |

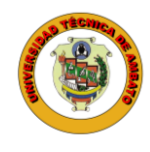

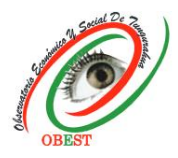

6) Cargar el artículo en formato Word a través del botón "Añadir archivo", luego seleccionar la opción "Texto del artículo" y dar clic en "Guardar y continuar".

| Inici <mark>o</mark> | 2. Cargar el envío               | 3. Introducir los metadatos | 4. Confirmación | 5. Siguientes pasos |        | Л          |
|----------------------|----------------------------------|-----------------------------|-----------------|---------------------|--------|------------|
| Arch                 | ivos                             | _                           |                 |                     | Añac   | ir archivo |
| Q Q                  | uipux CACES OK.docx              | Ŷ                           |                 |                     | Editar | Eliminar   |
| A Qu                 | ié tipo de archivo es? <u>Te</u> | xto del artículo Otro       |                 |                     |        |            |

7) Introducir todos los metadatos del artículo en las casillas correspondientes en español e inglés, con excepción de "Prefijo", "Subtitulo" y "Tipo". Para incluir autores seleccionar "Añadir colaborador". Llenar la información requerida y dar clic en "Guardar y continuar".

|                                                                                                    | 3. Introducir los n                                                               | netadatos                                    | 4. Confi                    | mación 5. Sig                               | ulentes pasos                        |                           |
|----------------------------------------------------------------------------------------------------|-----------------------------------------------------------------------------------|----------------------------------------------|-----------------------------|---------------------------------------------|--------------------------------------|---------------------------|
| Prefijo                                                                                                    | Titulo *                                                                          |                                              |                             |                                             |                                      |                           |
| 0                                                                                                    | Estudio de merr                                                                   | ado en Ambat                                 | 0                           |                                             |                                      | 9                         |
| Ejemplos: un/una, el/la                                                                                                    | Market research                                                                   | in Ambato                                    |                             |                                             |                                      | -                         |
| Subtitulo                                                                                                    | Lineseere                                                                         |                                              |                             |                                             |                                      |                           |
|                                                                                                    |                                                                                   |                                              |                             |                                             |                                      | 0                         |
| Resumen *                                                                                                    |                                                                                   |                                              |                             |                                             |                                      |                           |
| © © B <i>I</i> ⊻ ⊞                                                                                                    | }≣ × <sup>i</sup> × <sub>i</sub> d <sup>o</sup>                                   | 82 o 5                                       | 3                           | ±.                                          |                                      | 0                         |
| Autoria v colaboradores/                                                                                                    | ax                                                                                |                                              |                             |                                             |                                      | Atladic colaborados/a     |
| Autoria y colaboradores/i                                                                                                    | 15                                                                                |                                              |                             |                                             | 1.25 Arth                            | Anadir colaboradorja      |
| Nomers                                                                                                    |                                                                                   | rounes electroport                           |                             | Rol                                         | principal                            | travegation               |
| <ul> <li>Andrés Mayorga</li> </ul>                                                                                                    |                                                                                   | indy.c.andy@r                                | iotmail.com                 | n Autor                                     | ×.                                   | (B)                       |
| Estas especificaciones se basan e<br>una revista.<br>Tipo                                                                                                    | n el conjunta de mei                                                              | adatos Dublin                                | Core, un i                  | istàndar Internación                        | nal utilizado para                   | describir el contenido de |
|                                                                                                    |                                                                                   |                                              |                             |                                             |                                      | 9                         |
| pertinènte para su envio. Pueden el                                                                                                    | rcontrorse ejemplos e<br>Pulse: "Intro" despo                                     | in <u>http://dublin</u><br>is de cada téri   | <u>care.org/8</u><br>nino.  | xuments/2001/04/1                           | 2/usagequide/qei                     | teric.shtml# <u>type</u>  |
| Mejoras adicionales<br>Palabras clave<br>Arlads más információn al envío,                                                                                                    |                                                                                   |                                              |                             |                                             |                                      | 0                         |
| Mejoras adicionales<br>Palabras clave<br>Añads más información al envío,<br>estudio « mercado « Arr                                                                                                    | ibato *                                                                           |                                              |                             |                                             |                                      |                           |
| Mejoras adicionales<br>Palabras clave<br>Adads más información si envío;<br>estudio « mercado » Arr<br>Citas                                                                                                    | * atea                                                                            |                                              |                             |                                             |                                      |                           |
| Mejoras adicionales<br>Palabras clave<br>Añada más información al envice<br>estudio « mercado « Arr<br>Citas<br>Fernándos Gantález, R., Puime G<br>vabilidad de una app dirigida a l<br>https://diainet.uniniga.es/servie | ibato »<br>iulién, F. y Fernánde<br>a fidelización de los<br>t/articulo?codigo=85 | z Lago, D. (20)<br>clientes. Revis<br>443958 | (2). Digital<br>ta Estrateg | zación para las peq<br>la Organizacional, 1 | ueñas y medians<br>11(2), 127 - 143. | is empresas: estudio de   |

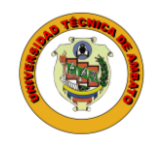

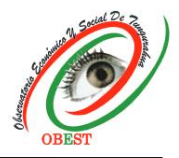

8) Para añadir autores, llenar los datos en las casillas en español e inglés, con excepción de "Nombre público preferido", "URL", y "Resumen biográfico". Además, dar clic en las casillas correspondientes y seleccionar "Grabar".

| Nombre                                                                                                    |                |                                                              |                                     |                             |                  |                  |                              |
|----------------------------------------------------------------------------------------------------|----------------|--------------------------------------------------------------|-------------------------------------|-----------------------------|------------------|------------------|------------------------------|
| Carolina                                                                                                    |                | Q                                                            |                                     | Freire                      |                  |                  | 0                            |
| Nombre *                                                                                                    |                |                                                              | 1                                   | Apellidos                   |                  |                  |                              |
|                                                                                                    |                |                                                              |                                     |                             |                  |                  |                              |
| (Coma prehere que se la air                                                                                                    | deut von bre   | op anjadir.                                                  | encap)                              | eramientos                  | sego             | naos-nombre      | is y subjos si asi io desea. |
|                                                                                                    |                |                                                              |                                     |                             |                  | 0                |                              |
| матале ривное рукретаа                                                                                                    |                |                                                              |                                     |                             |                  |                  |                              |
| Contacto                                                                                                    |                |                                                              |                                     |                             |                  |                  |                              |
| carolina@gmail.com                                                                                                    |                |                                                              |                                     |                             |                  |                  |                              |
| Correo electrónico *                                                                                                    |                |                                                              | -                                   |                             |                  |                  |                              |
|                                                                                                    |                |                                                              |                                     |                             |                  |                  |                              |
| País                                                                                                    |                |                                                              |                                     |                             |                  |                  |                              |
| Ecuador                                                                                                    |                |                                                              | ¥                                   |                             |                  |                  |                              |
| Pols *                                                                                                    |                |                                                              |                                     |                             |                  |                  |                              |
|                                                                                                    |                |                                                              |                                     |                             |                  |                  |                              |
| Detalles del usuario/a                                                                                                    | Vor 5 rooker   | arlân wer                                                    | Contine                             | tar os iti e                | contra           | Dantestere       |                              |
| (35)                                                                                                    | Identificador  | ORCID                                                        | autos                               | an an in the                | e señis-i        | e indici kirajoj | e)                           |
| 2014                                                                                                    |                |                                                              |                                     |                             |                  |                  |                              |
| Universidad Técnica de Am                                                                                                    | hata - Escadar |                                                              |                                     |                             |                  | 0                |                              |
| Universidad Techica de Am                                                                                                    | bato - Ecuador |                                                              |                                     |                             |                  | V                |                              |
| -function                                                                                                    |                |                                                              |                                     |                             |                  |                  |                              |
| and the second in                                                                                                    |                |                                                              |                                     |                             |                  |                  |                              |
| 01 10 B I U                                                                                                    | IE IE ×        | ×, d                                                         | 23                                  | 0 8                         |                  | ÷                | 9                            |
| Q € B 7 ⊻                                                                                                    | IE IE ×        | ×, d                                                         | 2 23                                | • 8                         |                  | ±                | Q                            |
| Q1     0     B     I     U       Resumen biográfico       Rol del colaborador/a *       * Autor       O: Traductor       2     Contacto principal para I       6     ¿Incluir a este colaborador                                                                                                    | IE IE ×        | × <sub>1</sub> d                                             | ? gg                                | 0 8                         |                  | ±                | 9                            |
| Q1     ID     B     I     IL       Resumen biografico       Rol del colaborador/a *       • Autor       O: Traductor       IC       Incluir a este colaborad       ORCID                                                                                                    | IE IE ×        | rincia edito                                                 | ? ¿2                                | 0.8                         |                  | ±                | 9                            |
| Q1     ID     B     I     U       Resumen biografics       Rol del colaborador/a *       ID     Autor       O     Traductor       IC     Contacto principal para i       ID     Incluir a este colaborad       ORCID     El identificador OBCID po para                                                                                                    | IE IE ×        | × <sub>1</sub> d                                             | rial                                |                             |                  | ±                | 9                            |
| Q1     D     B     I     U       Resumen bisgriftco       Rol del colaborador/a *       Ø Autor       O     Traductor       Z     Contacto principal para I       Ø Incluir a este colaborad       ORCID       El identificador ORCID no au                                                                                                    | IE IE S        | × <sub>1</sub> d                                             | rial                                | o X                         | orado            | ±                | 9                            |
| Q1     D     B     Z     U   Resumen biogriffics       Rol del colaborador/a * <ul> <li>Autor</li> <li>Traductor</li> <li>Contacto principal para I</li> <li>Zinciur a este colaborad</li> <li>QRCID</li> <li>El identificador ORCID no au</li> <li>Enviar correo electrónice</li> <li>[Eliminar identificador O</li> </ul>                                                                                                    | IE IE X        | incla edito<br>7<br>icite auten<br>cales de a                | rial<br>ticació<br>ón OR<br>cceso!  | o S                         | orado            | ±<br>            | 9                            |
| Q1     0     B     Z     U   Resumen biografico       Rol del colaborador/a *       • Autor       • Traductor       2     Contacto principal para i       2     Contacto principal para i       2     Contacto principal para i       2     Linciur a este colaborador/a       0     RCID       2     Enviar correo electrónico       1     El identificador ORCID no au       2     Enviar correo electrónico       1     jEliminar identificador O             | E E X          | incla edito<br>7<br>icite autori<br>autorizaci<br>cales de a | rial.<br>elcació<br>ón DR<br>cresol | in del colat<br>CID del col | E docado         | ±<br>c.          | 9                            |
| Q1     D     B     Z     U   Resumen biogriffice       Resumen biogriffice   Rol del colaborador/a *       Ø     Autor   Orraductor       Contacto principal para I       Z     Contacto principal para I       Z     Contacto principal para I       Z     Incluir a este colaborad   ORCID El identificador ORCID no au         El Enviar correo electrónice       I Eliminar identificador O       Variar correo electrónice       I Eliminar identificador O | IE IE X        | incla edito<br>7<br>icite auten<br>autorizaci<br>cales de a  | r 22                                | n del colat<br>CD del col   | iorado<br>aborac | ±<br>r.<br>ior   |                              |

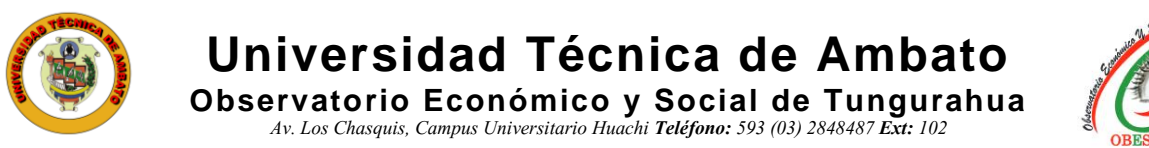

- OBEST
- 9) Luego de seleccionar "Guardar y continuar", dar clic en la opción "Finalizar envío".

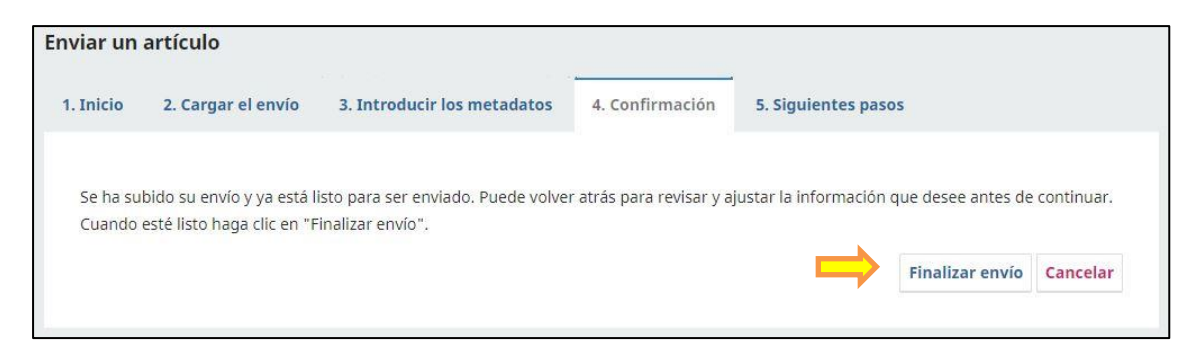

10) Listo, el artículo ha sido enviado a la revista para su evaluación. Recibirá un correo electrónico de recepción a la dirección de correo registrada.

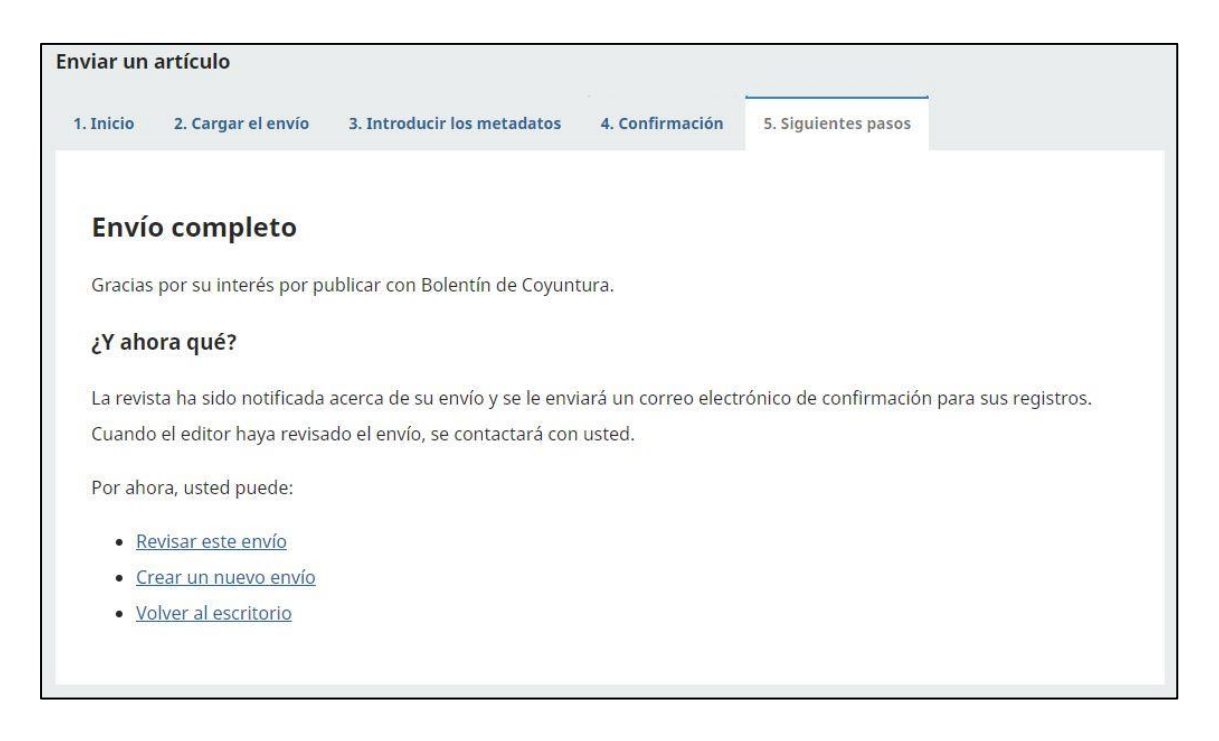

## Notas:

- Toda interacción entre la revista y el autor del artículo se la realiza a través de la plataforma OJS del Boletín de Coyuntura.
- Las notificaciones de actividad del artículo serán enviadas al correo electrónico del autor para que pueda consultarlas ingresando al sistema con su usuario y contraseña.
- Para más información escribir al correo electrónico obeconomico@uta.edu.ec

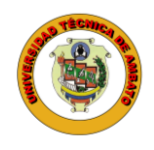

## Universidad Técnica de Ambato

Observatorio Económico y Social de Tungurahua Av. Los Chasquis, Campus Universitario Huachi Teléfono: 593 (03) 2848487 Ext: 102

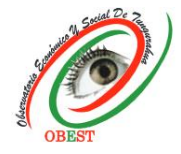

| ervatorio Económico y Social de Tungurahua via Portal de Revistas Científicas y Libros de la UTA <revistas@uta.edu.ec> &lt;    : Usted Mar 13/8/2024 16:03</revistas@uta.edu.ec> |
|----------------------------------------------------------------------------------------------------|
| : Usted Mar 13/8/2024 16:03                                                                                                    |
|                                                                                                    |
| e una nueva notificación desde Bolentín de Coyuntura:                                                                                                    |
| sido añadido a la conversación titulada "Observación artículo" que hace referencia al envío "z".                                                                                 |
| ce: https://revistas.uta.edu.ec/erevista/index.php/bcoyu/authorDashboard/submission/2511                                                                                         |
| tín de Coyuntura                                                                                                    |
| ista Boletín de Coyuntura                                                                                                    |
| ervatorio Económico y Social de Tungurahua                                                                                                    |
| versidad Técnica de Ambato                                                                                                    |
| bato - Ecuador                                                                                                    |
| is<br>is<br>is                                                                                                    |